A szállásfoglaláshoz segédlet

Több személy részére való foglalás:

Szoba kiválasztása | Booking - Aquaworld Resort Budapest (secure-hotel-booking.com)

A linkre kattintva megjelenő felületen válassza ki az érkezés és a távozás dátumát, felnőttek számát és adja meg a **MATASZSZ24** promóciós kódot. Ezt követően nyoma meg a szabad szobák ellenőrzése gombot.

| 1) Szoba kiválas         | ztása (2) Tegye külön  | legesebbé utazását | 3 Foglatás !                                     |               | Ft - Forint 🔻 📒 Magyar 🔻 |
|--------------------------|------------------------|--------------------|--------------------------------------------------|---------------|--------------------------|
|                          | d Resort Budapest **** |                    |                                                  |               | További információ       |
| DÁTUMOK<br>Bejelentkezés | 🗂 10 Jún 2024          | VENDÉG             |                                                  | PROMÓCIÓS KÓD |                          |
| Kijelentkezés            | 🗂 11 Jún 2024          | Gyermek            | 0 és 13 éves kor között, 13<br>éves is beleértve | 110(0525224   | SZABAD SZOBÁK            |
| amely 1 éjszaka          |                        |                    |                                                  |               | ELLENŐRZÉSE              |

A gomb megnyomása utána, a következő oldal jobb felső sarkában a pénznemet a "forint" beírásával érdemes HUF-ra váltani. Így a lap alján már magyar forint pénznemben látjuk a rendezvényhez rendelt kedvezményes szobaárat.

| (1) Szoba kiválasztása (2) Tegye különlegesebbé utazását | 3 Foglalás !         |                 |                  | Ft - F      | Forint 🔻 💻 Magyar 🔻 |
|----------------------------------------------------------|----------------------|-----------------|------------------|-------------|---------------------|
| ♀ Aquaworld Resort Budapest ****                         | További információ   | 🗂 h 10 jún 2024 | 🛗 k 11 jún 2024  | 着 3 felnőtt | mataszsz            |
| izoba kiválasztása                                       |                      |                 |                  |             |                     |
| Használja a(z) MATASZSZ24 ügyfélkódot, hogy hozzáférhe   | essen a kedvezményes | ajánlatokhoz    | Garantáliuk      | ,           |                     |
| Speciális konferencia ár                                 |                      |                 | Hivatalos webhe  | ly          |                     |
| 1 elérhető szobatípus                                    |                      |                 | Garantált legjob | b ár        |                     |
| Standard szoba                                           |                      |                 | Biztonságos tran | zakció      |                     |
|                                                          |                      | 1               |                  |             |                     |

Az ablak aljára görgetve nyomja meg a "Kiválasztom gombot"

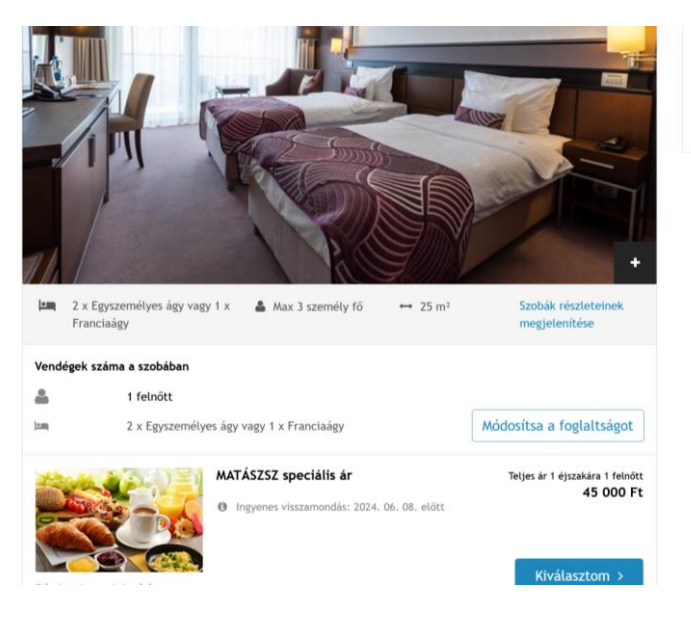

Az eddigi egy szobán kívül itt kell hozzáadni az elegendő mennyiségű szobát a "másik szoba hozzáadása" kék gombot megnyomva.

C E

|              | Ô    |    | Aquaworld Resort Budapest *   | *** × Tegye küld                            | nlegesebbé utazását | × +            |                    |                     |                                                          |                        |                   | -   | ٥ | ×          |
|--------------|------|----|-------------------------------|---------------------------------------------|---------------------|----------------|--------------------|---------------------|----------------------------------------------------------|------------------------|-------------------|-----|---|------------|
| $\leftarrow$ | C    | Ô  | https://www.secure-hotel-bo   | ooking.com/smart/Aqu                        | aworld-Resort-Buda  | pest/J7NZ/hu   | I-HU/?_gl=1*       | 168ztyq*_ga*MzM5NDI | wMjM0LjE3MTQxMjIzNjo                                     | *_ga_JD A <sup>®</sup> | 合 印 合             | @ % |   | ٧          |
|              |      |    |                               |                                             | X                   | A MARK         | VORLE<br>DRT BUDAP | EST C               |                                                          |                        | V                 |     | - | Q<br>()    |
| 1            | -    | 1  | Szoba kiválasztása            | 2) Tegye különlege                          | ebbé utazását       | (3) Fog        | lalás !            |                     |                                                          | Ft - Fo                | rint 👻 💻 Magyar ' | -   | - | -          |
| - Marco      | 1    |    |                               |                                             |                     |                |                    |                     |                                                          |                        |                   |     | _ | <u>±</u> x |
| and a        |      | 2  | Aquaworld Resort Bue          | dapest ****                                 |                     | További in     | formáció           | 🛗 h 10 jún 2024     | 🗂 k 11 jún 2024                                          | 🛔 3 felnött            | mataszsz24        |     |   | 0          |
|              |      | Te | gye különlegesebbe            | é utazását                                  |                     |                |                    |                     |                                                          |                        |                   | 1   |   | +          |
|              |      |    | 📏 Használja a következ        | ő ügyfélkódot: MAT                          | ASZSZ24             |                |                    |                     |                                                          |                        |                   | 2   | 3 | 1          |
|              | T    | 5  | Speciális konferencia ár      |                                             |                     |                |                    |                     | Ezt választo<br>Ettől: h 10 jún 20<br>eddig: k 11 jún 20 | otta<br>124<br>024     |                   |     |   |            |
|              | 1.1. |    | STANDARD SZOBA                |                                             |                     |                |                    |                     | 1 éjszaka, 3 felnő                                       | 5tt                    |                   |     |   |            |
|              |      | 1  | MATA<br>Rész                  | ÁSZSZ speciális ár<br>letek megjelenítése > |                     |                |                    | 45 000 Ft ×         | Standard szoba<br>1 felnőtt<br>MATÁSZSZ speciál          | lis ár                 | 45 000 Ft         |     |   |            |
|              |      |    |                               |                                             |                     |                |                    |                     | Usszesen                                                 | -                      | 45 000 Ft         |     |   |            |
|              |      |    | A jelenleg kiválasztott szobá | k nem teszik lehetővé                       | az összes vendég el | szállásolását. | Módosítsa a        | szobák számát,      |                                                          | Foglalas               |                   |     |   |            |
| 200          | 1    |    | vála                          | isszon pótágyat vagy a                      | djon hozzá egy más  | ik típusú szob | oát.               |                     | <u>Az ajánlat értéke</u>                                 | sítési feltételei      |                   |     |   |            |
| 6            |      |    |                               |                                             | < MÁSIK SZO         | DBA HOZZÁAD    | ÁSA                | FOGLALÁS >          | Garantáljuk                                              |                        |                   |     | - | ŝ          |

A kívánt szobát egysével tudjuk majd hozzáadni a zöld gomb megnyomásával.

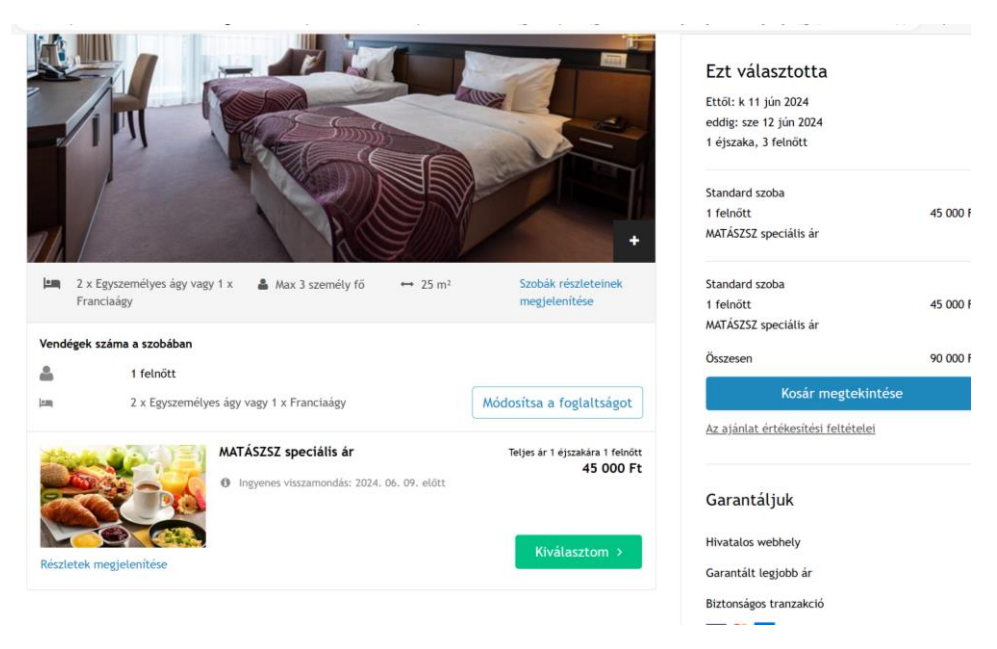

Fenti két lépést kell ismételni, amíg a megfelelő mennyiségű egy vagy két ágyas szobát hozzáadjuk a kosárhoz.

Ezt követően nyomjuk meg a foglalás gombot.

| 1 Szoba kiválasztása                          | 2 Tegye különlegesebbé utazását                    | 3 Foglalás !       |                 |                                                | Ft - For    | int 👻 💻 Magyar 👻 |
|-----------------------------------------------|----------------------------------------------------|--------------------|-----------------|------------------------------------------------|-------------|------------------|
| ♀ Aquaworld Resort                            | Budapest ****                                      | További információ | 🗂 k 11 jún 2024 | 🗂 sze 12 jún 2024                              | 🚔 3 felnött | Mataszsz24       |
| Tegye különlegesel                            | bbé utazását                                       |                    |                 |                                                |             |                  |
| Használja a kövel<br>Speciális konferencia ár | tkező ügyfélkódot: MATASZSZ24                      |                    |                 | Ezt választ                                    | otta        |                  |
| STANDARD SZOBA                                |                                                    |                    |                 | eddig: sze 12 jún<br>1 éjszaka, 3 felni        | 2024<br>õtt |                  |
| 200                                           | MATÁSZSZ speciális ár<br>Részletek megjelenítése > |                    | 45 000 Ft ×     | Standard szoba<br>1 felnőtt<br>MATÁSZSZ speciá | lis ár      | 45 000 Ft        |
| STANDARD SZOBA                                |                                                    |                    |                 | Standard szoba<br>1 felnőtt<br>MATÁSZSZ speciá | lis ár      | 45 000 Ft        |
|                                               | MATÁSZSZ speciális ár<br>Részletek megjelenítése > |                    | 45 000 Ft 🗴     | Standard szoba<br>1 felnött<br>MATÁSZSZ speciá | lis ár      | 45 000 Ft        |
| STANDARD SZOBA                                |                                                    |                    |                 | Összesen                                       | Foglalás    | 135 000 Ft       |

## Nézzük át az összegzést:

| Garantáljuk<br>Hivatalos webhely<br>Biztonságos tranzakció |
|------------------------------------------------------------|
| WK. 🔶 📷                                                    |
|                                                            |
|                                                            |
|                                                            |

Végül adjuk meg az adatokat és a lap aljára görgetve erősítsük meg a foglalást.

| Úr v feinőtt v Hivatalos weł<br>Bejelentkezés időpontja - opcionális<br>Válassza ki a bejelentkezés időpontját v Elővések teljesítését nem garantáljuk, de minden tölünk<br>Különleges kérések - opcionális                                                                                                    |
|----------------------------------------------------------------------------------------------------|
| ejelentkezés időpontja - opcionális<br>Válassza ki a bejelentkezés időpontját v<br>ülönleges kérések - opcionális<br>ülönleges kérések teljesítését nem garantáljuk, de minden tölünk<br>bletőt meneteszínk hove elevet tesziltáshelyet. A különleges kérések teljesítését nem garantáljuk, de minden tölünk                                                                                                    |
| ejelentkezés időpontja - opcionális<br>Válassza ki a bejelentkezés időpontját ~<br>IÜÖnleges kérések - opcionális<br>IÜÖnleges kérések föl értesítheti a szálláshelyet. A különleges kérések teljesítését nem garantáljuk, de minden tölünk                                                                                                    |
| Válassza ki a bejelentkezés időpontját<br>üllönleges kérések - opcionális<br>ülönleges kérések resitheti a szálláshelyet. A különleges kérések teljesítését nem garantáljuk, de minden tölünk<br>elletőt meneszerűk hony elevet tesejük azoknak                                                                                                    |
| Különleges kérések - opcionális<br>ülönleges kérésekről értesítheti a szálláshelyet. A különleges kérések teljesítését nem garantáljuk, de minden tölünk<br>elbetőt medeszink - hong eleget tegyink azaknak                                                                                                    |
| ULIOITEGES KEYESEK - opcionais<br>ülönleges kérésekről értesítheti a szálláshelyet. A különleges kérések teljesítését nem garantáljuk, de minden tölünk<br>elhetőr menetesrük - hova elegent tegvínk azvaknak                                                                                                    |
| elhetőt mestesziink hogy eleget tegyink azoknak                                                                                                    |
| CONTRACT THE RECEIPTING THE RECEIPTING AND THE AND THE |
| and a second second secon                                                                                                    |
|                                                                                                    |
|                                                                                                    |
|                                                                                                    |
| Értékesítési feltételek                                                                                                    |
| Értékesítési feltételek                                                                                                    |
| Értékesítési feltételek<br>Iöleg: 0 Ft (Bankkártyáját/hitelkártyáját a foglalás garantálása céljából használjuk.)                                                                                                    |
| Értékesítési feltételek<br>Elöleg: 0 Ft (Bankkártyáját/hitelkártyáját a foglalás garantálása céljából használjuk.)<br>Egyenleg: Az alábbi összeget közvetlenül a bejelentkezéskor kell kifizetni: 135 000 Ft.                                                                                                    |
| Értékesítési feltételek<br>Előleg: 0 Ft (Bankkártyáját/hitelkártyáját a foglalás garantálása céljából használjuk.)<br>Egyenleg: Az alábbi összeget közvetlenül a bejelentkezéskor kell kifizetni: 135 000 Ft.<br>A lemondás feltételei: ingvenes lemondás 2024. 06. 09. előtt. Törtés vagv meg nem jelenés esetén a szálloda az első                                                                                                    |
| Értékesítési feltételek<br>Előleg: 0 Ft (Bankkártyáját/hitelkártyáját a foglalás garantálása céljából használjuk.)<br>Egyenleg: Az alábbi összeget közvetlenül a bejelentkezéskor kell kifizetni: 135 000 Ft.<br>A lemondás feltételei: Ingyenes lemondás 2024. 06. 09. előtt. Törlés vagy meg nem jelenés esetén a szálloda az első<br>jiszda árát eztrák nélkül felszámolja.                                                                                                    |
| Értékesítési feltételek<br>Előleg: 0 Ft (Bankkártyáját/hitelkártyáját a foglalás garantálása céljából használjuk.)<br>Egyenleg: Az alábbi összeget közvetlenül a bejelentkezéskor kell kifizetni: 135 000 Ft.<br>A lemondás feltételei: Ingyenes lemondás 2024. 06. 09. előtt. Törlés vagy meg nem jelenés esetén a szálloda az első<br>jszaka árát extrák nélkül felszámolja.                                                                                                    |
| Értékesítési feltételek<br>Előleg: 0 Ft (Bankkártyáját/hitelkártyáját a foglalás garantálása céljából használjuk.)<br>Egyenleg: Az alábbi összeget közvetlenül a bejelentkezéskor kell kifizetni: 135 000 Ft.<br>A lemondás feltételei: Ingyenes lemondás 2024. 06. 09. előtt. Törlés vagy meg nem jelenés esetén a szálloda az első<br>éjszaka árát extrák nélkül felszámolja.<br>Szeretném, hogy értesítenek a szálláshellyel kapcsolatos hírekről, újdonságokról, akciókról.                                                                                                    |
| Értékesítési feltételek<br>Előleg: 0 Ft (Bankkártyáját/hitelkártyáját a foglalás garantálása céljából használjuk.)<br>Egyenleg: Az alábbi összeget közvetlenül a bejelentkezéskor kell kifizetni: 135 000 Ft.<br>A lemondás feltételei: Ingyenes lemondás 2024. 06. 09. előtt. Törlés vagy meg nem jelenés esetén a szálloda az első<br>éjszaka árát extrák nélkül felszámolja.<br>Szeretném, hogy értesítenek a szálláshellyel kapcsolatos hírekről, újdonságokról, akciókról.                                                                                                    |
| Értékesítési feltételek<br>Előleg: 0 Ft (Bankkártyáját/hitelkártyáját a foglalás garantálása céljából használjuk.)<br>Egyenleg: Az alábbi összeget közvetlenül a bejelentkezéskor kell kifizetni: 135 000 Ft.<br>A lemondás feltételei: Ingyenes lemondás 2024. 06. 09. előtt. Törtés vagy meg nem jelenés esetén a szálloda az első<br>éjszaka árát extrák nélkül felszámolja.<br>Szeretném, hogy értesítenek a szálláshellyel kapcsolatos hírekről, újdonságokról, akciókról.                                                                                                    |

â Átirányításra kerül a bíztonságos oldalunkra, ahol megadhatja a fizetési adatait